# TrendVision

https://trend-vision.ru

# Программа Ambarella DirectUSB v.2.2.28.0

Приложение **Ambarella DirectUSB-III** предназначено для установки и восстановления программного обеспечения (прошивки) в видеорегистраторах, видеокамерах, использующих процессоры фирмы Ambarella.

## Поддерживаемые процессоры:

- Ambarella A2: A2S30, A2S60, A2S70
- Ambarella A5: A5S30, A5S50, A5S90
- Ambarella A7: A7LA30, A7LA50, A7LA50D, A7LA55, A7LA70, A7LA70D, A7LA75, A7LA85
- Ambarella A12: A12A35, A12A55, A12A75

Если устройство не включается, не спешите обращаться в сервисцентр. Попробуйте восстановить прошивку с помощью программы Ambarella DirectUSB.

### Восстановление прошивки требуется в следующих случаях:

- Стирание прошивки в случае внешних воздействий (нестабильное питание, статическое электричество).
- Неудачная прошивка с помощью карты памяти (например, регистратор выключился в процессе прошивки).
- Использование прошивки от другого устройства.
- Иногда прошивка с карты памяти может установиться "криво", наложившись на старую прошивку.
- Замена микросхемы NAND-памяти (Flash Memory), в которой хранится прошивка.

Обновление прошивки происходит следующим образом. Видеорегистратор переводится в режим программирования, путем нажатия и удержания определенной кнопки. Затем устройство подключается к USB-порту компьютера. Используя программу Ambarella DirectUSB, в NAND память устройства "заливается" новая прошивка.

## Прошивка с помощью Ambarella DirectUSB

TrendVision выпустила специальную версию программы Ambarella DirectUSB. В неё вшиты последние прошивки TrendVision для Ambarella и сделаны предварительные настройки. Программу можно использовать для любых устройств Ambarella других производителей, если имеется исходный файл прошивки.

- 1. Скачайте файл TrendVision DirectUSB-III.zip и распакуйте его
- 2. Запустите файл установки TrendVision DirectUSB-III.exe, дважды щелкнув по нему

#### 3. После установки программы, на рабочем столе появится иконка программы DirectUSB-III

- Программа устанавливается в папку C: \ Program Files (x86) \ TrendVision \ USB-III \
- Прошивки находятся в папке C: \ Program Files (x86) \ TrendVision \ USB-III \ FW \
- Драйвера находятся в папке C: \ Program Files (x86) \ TrendVision \ USB-III \ Driver \

4. Нажмите и отпустите кнопку **RESET** на видеорегистраторе.

5. Нажмите и удерживайте кнопку для входа в режим программирования и подключите видеорегистратор к USB-порту компьютера. Кнопки для входа в режим программирования:

- MR-700, MR-712, MR-720, MR-715, MR-720 кнопка программирования REC (вторая слева)
- TDR-708, TDR-718, TDR-719 кнопка программирования MODE (нижняя слева)
- Combo кнопка программирования ↓ (нижняя справа)
- TV-103 кнопка программирования > (крайняя правая)
- TV-100, TV-102, TV-Q2N, TV-Q2, TV-Q5, TV-Q5NV, TV-107 кнопка программирования REC
- Для устройств других производителей можно попробовать по очереди удерживать все кнопки

6. Войдите в диспетчер устройств (Компьютер \ Управление \ Диспетчер устройств) и убедитесь в том, что новое устройство определилось как "Ambarella Evolution Board 1.2.3.0". Если устройство определилось как "Heизвестное устройство" придется устанавливать драйвера вручную (описано ниже).

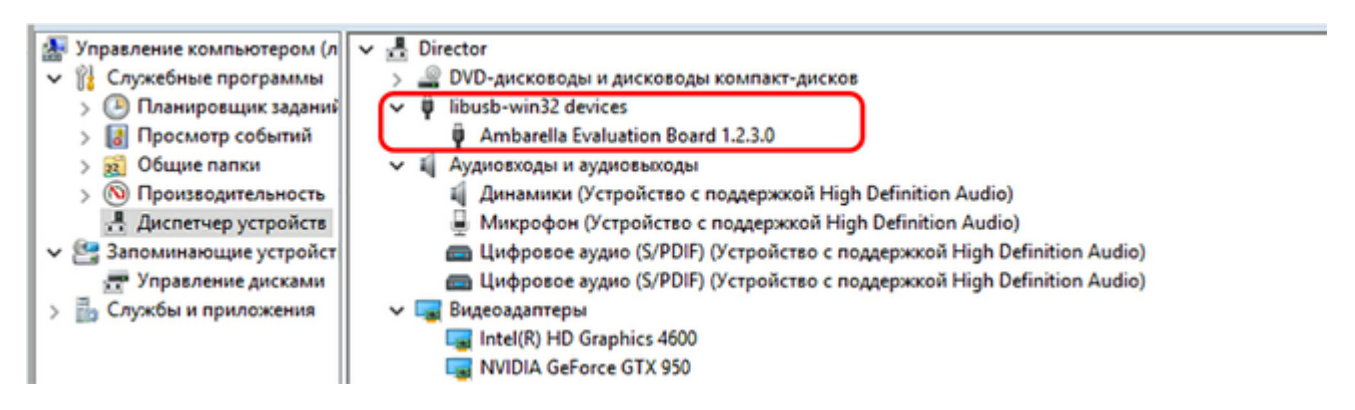

7. Если устройство вообще не обнаружилось в диспетчере устройств, можно попробовать нажать на 3-5 сек. кнопку POWER. Или переподключите устройство в другой порт USB.

8. После определения компьютером, в независимости от установки драйверов, можно отпустить кнопку программирования.

9. Если драйвера не установились (это возможно для Windows 8 и Windows 10) и в диспетчере устройств появилось "Неизвестное устройство", необходимо отключить проверку цифровых драйверов на вашем <u>ПК.</u> Возможно, придется установить драйвера вручную: щелкнуть правой мышкой на "Неизвестное устройство" -> Обновить драйвер -> Выполнить поиск драйверов на этом компьютере -> Искать драйвер в следующем месте -> выбрать папку *C:* \ *Program Files (x86)* \ *TrendVision* \ *USB-III* \ *Driver* -> OK -> Далее. Разрешить установку драйверов.

10. Запустите программу DirectUSB-III, щелкнув иконку на рабочем столе. На вкладке *Download* необходимо выбрать модель процессора *Model:* A2, A5, A7 или A12 вашего видеорегистратора и путь к файлу прошивки в поле *Firmware Programming*. Прошивки для видеорегистраторов TrendVision находятся в папке *C:* \ *Program Files (x86)* \ *TrendVision* \ *USB-III* \ *Driver* \. Их можно выбрать, нажав на кнопку **Y**. Название прошивки содержит

название модели. Для устройств других производителей, файл прошивки должен иметь расширение ".elf". и путь к прошивке выбирается с помощью кнопки *Choose*. Тип процессора по моделям:

- MR-700, MR-710, MR-715, MR-720, TDR-708, TDR-718, TDR-719, Combo процессор Model: А7
- TV-103, TV-102, TV-107, TV-108, TV-Q2, TV-Q5 процессор Model: A2
- TV-Q5NV процессор Model: A5

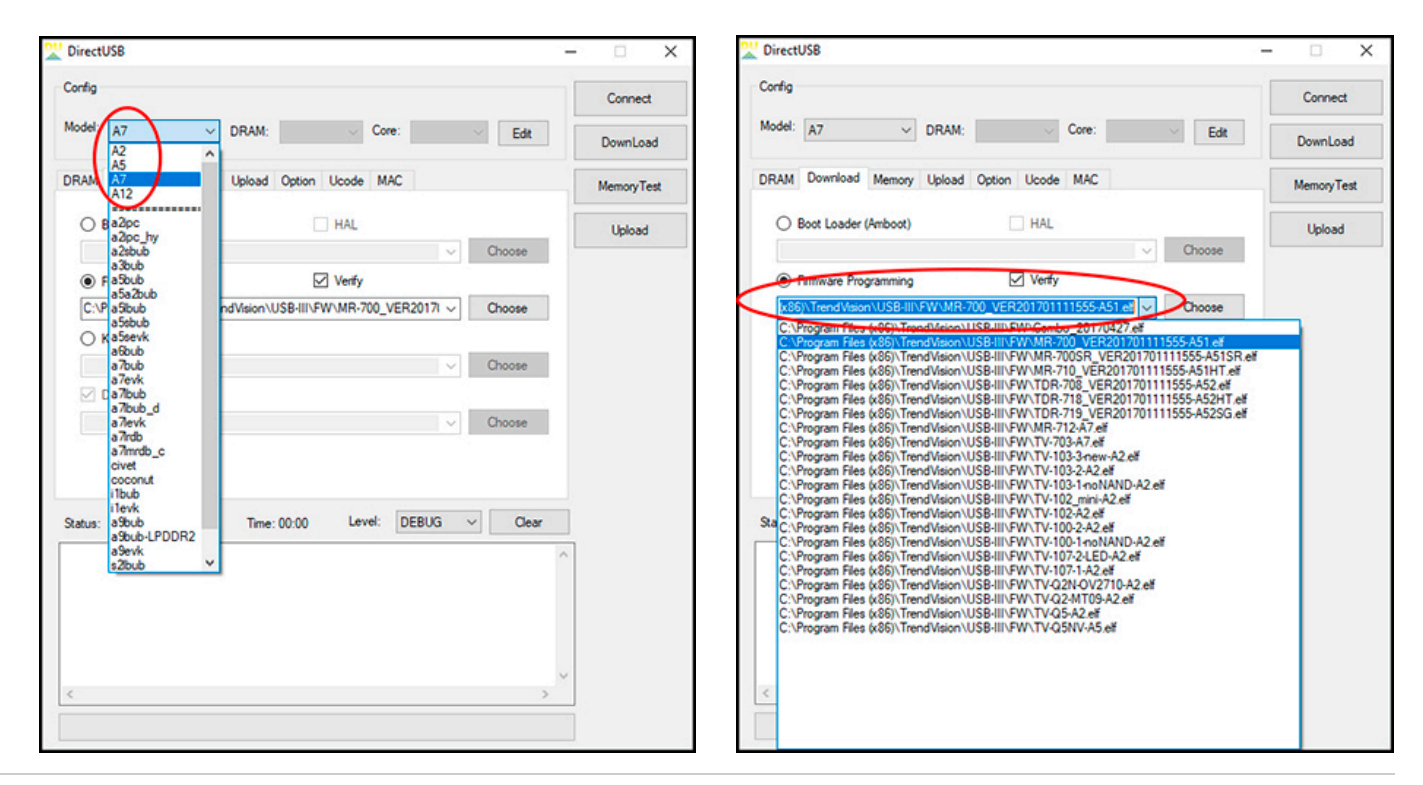

11. Щелкните на кнопку *Connect*. Если устройство подключено правильно, индикатор Status окрасится в зеленый цвет, с надписью OK.

12. Загрузите прошивку, нажав на кнопку *DownLoad*. Продолжительность прошивки около 1 минуты. После удачной прошивки индикатор Status окрасится в зеленый цвет, с надписью ОК. Если прошивка произойдет неудачно, проверьте правильность выбора процессора Model и прошивки.

| DirectUS8 –                                                                                                    | □ × DirectUS8                                                                                                    | -  ×        |
|----------------------------------------------------------------------------------------------------|----------------------------------------------------------------------------------------------------|-------------|
| Config<br>Model: A7 V DRAM: V Core: Edit                                                                                                    | Connect Config<br>DownLoad Model: A7 V DRAM: Core: Er                                                                                                    | dt DownLoad |
| DRAM Download Memory Upload Option Ucode MAC                                                                                                    | MemoryTest DRAM Download Memory Upload Option Ucode MAC                                                                                                    | MemoryTest  |
| O Boot Loader (Amboot) HAL Choose                                                                                                    | Upload O Boot Loader (Amboot) HAL                                                                                                    | Upload      |
| Firmware Programming     Verfy      TrendVision\USBEIII\FW\TDR-719_VER201701111555A52SG.et     Choose     Kernel                                                                                                    | Firmware Programming Verfy      C:\Program Files (x86)\TrendVision\US8-III\FW\TDR-719_VER201'      Choose      Kemel                                                                                                    |             |
| DSP Images Directory     Choose                                                                                                    | DSP Images Directory     Ohoose                                                                                                    |             |
| Status:     Time: 00:00     Level:     DEBUG     Clear       Gendrate OHVM parameters "C:\Program Files (x86):\TendValon:\USB-IIIIsv\a7\btt,a7bub.b ^       DLL-C:\Program Files (x86):\TendValon:\USB-IIIIsv\a7\btt,a7bub.b in       AMBA_Load       DLL-C:\Program Files (x86):\TendValon:\USB-IIIIsv\a7\btt,a7bub.b in       AMBA_Load       DLL-C:\Program Files (x86):\TendValon:\USB-IIIIsv\a7\btt,a7bub.b in       AMBA_Load       DLL-C:\Program Files (x86):\TendValon:\USB-IIIIsv\a7\btt,a7bub.b in       AMBA_Load       DLL-G:\Program Files (x86):\TendValon:\USB-IIIIsv\a7\btt,a7bub.b in       AMBA_Load       DLL-G:\Program Files (x80):\TendValon:\USB-IIIIsv\a7\btt,a7bub.b in       AMBA_Load       MBA_B_Load       DLL-G:\Program Files (x80):\TendValon:\USB-IIIIsv\a7\btt,a7bub.b in       AMBA_Files (LL-File:\Color:\Program Files (x80):\TendValon:\USB-IIIIsv\a7\bttt,a7bub.b in       AMBA_File:=0LL-File::\Color:\Program Files (x80):\TendValon:\USB-IIIIsv\a7\btttt,a7bub.b in       AMBA_File:=0LL-File::\Color:\Program Files (x80):\TendValon:\USB-IIIIsv\a7\btttt,a7bub.b in       AMBA_File:=0LL-File::\Color:\Program Files (x80):\TendValon:\USB-IIIIsv\a7\btttt,a7bub.b in       X     X | Status:         Time: 00:21         Level:         DEBUG         C           BST:         success         (2304)         BUD:         success         (2394)           HLL:         success         (74152)         PRI:         success         (5307008)           POM:         success         (5307008)         BOM:         Firmware Programming Success!           Reint start wat. | ear         |

13. После окончания прошивки, отключите видеорегистратор от компьютера и обязательно нажмите на кнопку RESET для выхода из режима программирования.

14. Включите видеорегистратор и сделайте сброс настроек через меню.